## 患者検索+で行うラベル/はがきの印刷

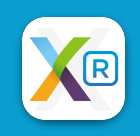

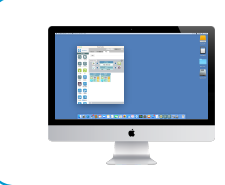

PDEの患者検索+で対象者を抽出してラベルの印刷をします ラベルシールに印刷する場合は「ラベル印刷」 はがきに直接印刷する場合は「はがき印刷」を選択します

PlanetToolBoxの患者検索+ボタンをクリックして起動します

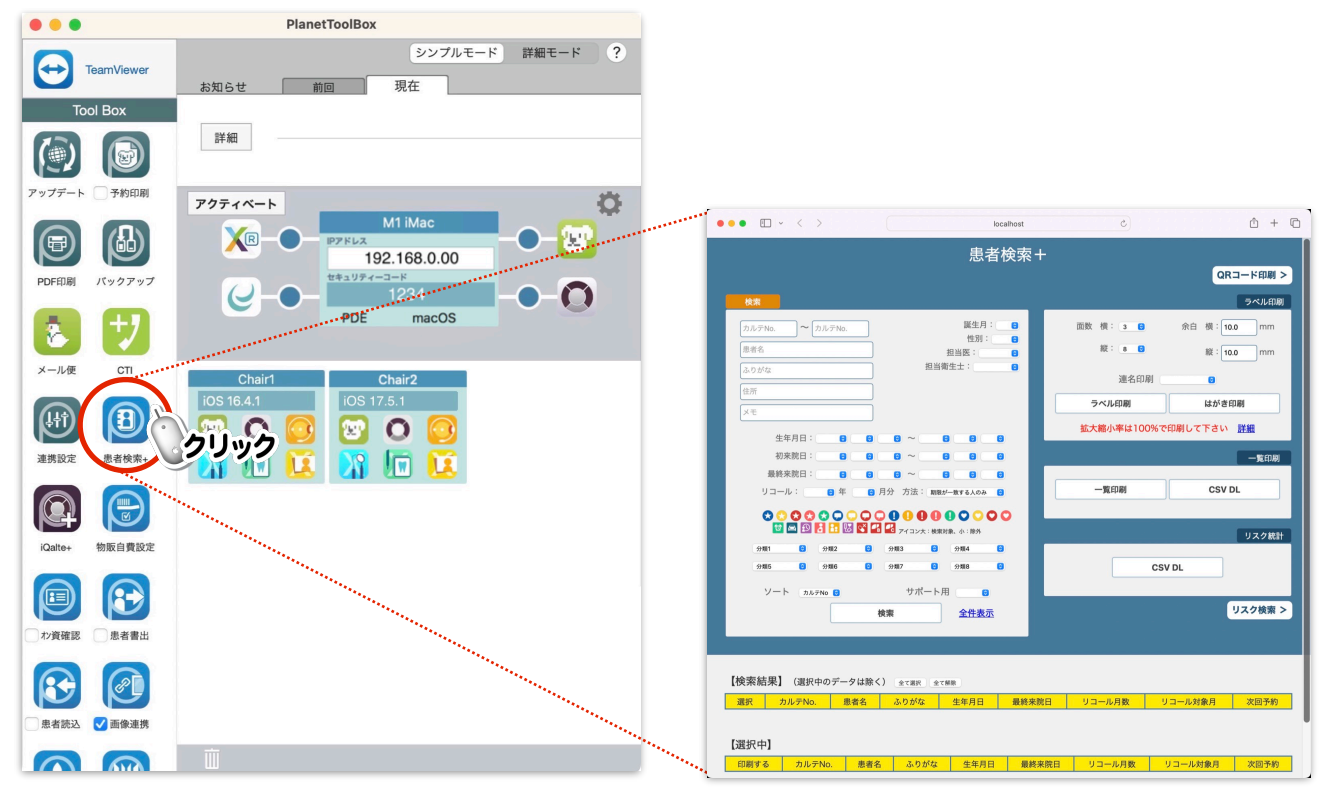

検索条件を入力(複数可)してソート順を選択し、検索ボタンをクリックすると検索結果が表示されます 全て選択ボタンをクリックします(チェックがない場合、印刷対象になりません)

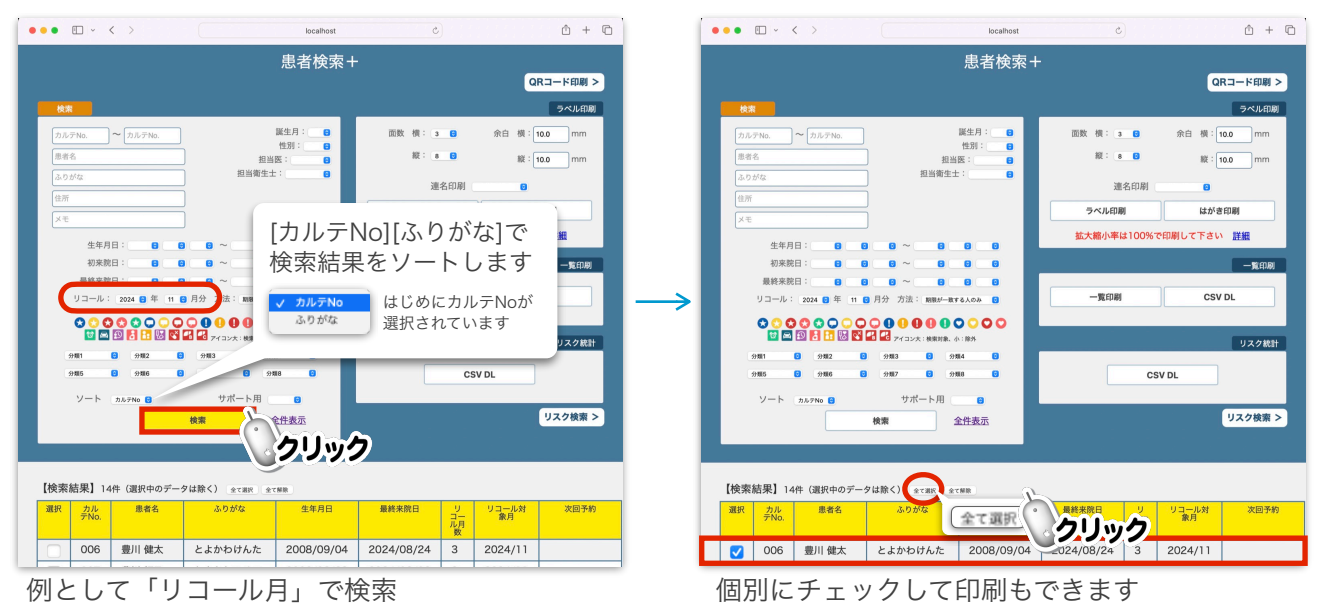

**ラベル印刷ボタン**又ははがき印刷ボタンをクリックすると**プレビュー表示**されます(例として「ラベル印刷」)

※ 連名印刷について:ファミリー登録や同じ住所の場合、1つのラベルに連名で印刷されます

| 思想 化二乙基乙基乙基乙基乙基乙基乙基乙基乙基乙基乙基乙基乙基乙基乙基乙基乙基乙基乙基                                                                                                    |                                  | localhost/plan                                                                                                    | et/labelPrint/pdf_label.php                                                                                                    | 0                                                                                                    | <u> </u>        |
|----------------------------------------------------------------------------------------------------|----------------------------------|----------------------------------------------------------------------------------------------------|----------------------------------------------------------------------------------------------------|----------------------------------------------------------------------------------------------------|-----------------|
| QR                                                                                                    | コード印刷 >                          | 思者検索+                                                                                                    |                                                                                                    | localhost/planet/labelPrint/                                                                                                    | pdf_label.php + |
|                                                                                                    | ラベル印刷                            |                                                                                                    |                                                                                                    |                                                                                                    |                 |
| DA79ha CSV DL CSV DL CSV | o mm<br>o mm<br>ひろうたけ<br>リスク検索 > | nyrayn<br>Ballachardfarfur frifai<br>Ballachard<br>Carllachard<br>Carllacharl | ۱۹۹۳ ۲۹۹۳     ۱۹۹۳ ۲۹۹۳       ۱۹۹۳ ۲۹۹۳     ۱۹۹۳ ۲۹۹۳       ۱۹۹۳ ۲۹۹۳     ۱۹۹۳ ۲۹۹۳       ۱۹۹۳ ۲۹۹۳     ۱۹۹۳ ۲۹۹۳       ۱۹۹۳ ۲۹۹۳     ۱۹۹۳ ۲۹۹۳       ۱۹۹۳ ۲۹۹۳     ۱۹۹۳ ۲۹۹۳       ۱۹۹۳ ۲۹۹۳     ۱۹۹۳ ۲۹۹۳       ۱۹۹۳ ۲۹۹۳     ۱۹۹۳ ۲۹۹۳       ۱۹۹۳ ۲۹۹۳     ۱۹۹۳ ۲۹۹۳       ۱۹۹۳ ۲۹۹۳     ۱۹۹۳ ۲۹۹۳       ۱۹۹۳ ۲۹۹۳     ۱۹۹۳ ۲۹۹۳       ۱۹۹۳ ۲۹۹۳     ۱۹۹۳ ۲۹۹۳       ۱۹۹۳ ۲۹۹۳     ۱۹۹۳ ۲۹۹۳       ۱۹۹۳ ۲۹۹۳     ۱۹۹۳ ۲۹۹۳       ۱۹۹۳ ۲۹۹۳     ۱۹۹۳ ۲۹۹۳       ۱۹۹۳ ۲۹۹۳     ۱۹۹۳ ۲۹۹۳       ۱۹۹۳ ۲۹۹۳     ۱۹۹۳ ۲۹۹۳       ۱۹۹۳ ۲۹۹۳     ۱۹۹۳ ۲۹۹۳       ۱۹۹۳ ۲۹۹۳     ۱۹۹۳ ۲۹۹۳       ۱۹۹۳ ۲۹۹۳     ۱۹۹۳ ۲۹۹۳       ۱۹۹۳ ۲۹۹۳     ۱۹۹۳ ۲۹۹۳       ۱۹۹۳ ۲۹۹۳     ۱۹۹۳ ۲۹۹۳       ۱۹۹۳ ۲۹۹۳     ۱۹۹۳ ۲۹۹۳       ۱۹۹۳ ۲۹۹۳     ۱۹۹۳ ۲۹۹۳       ۱۹۹۳ ۲۹۹۳     ۱۹۹۳ ۲۹۹۳       ۱۹۹۳ ۲۹۹۳     ۱۹۹۳ ۲۹۹۳       ۱۹۹۳ ۲۹۹۳     ۱۹۹۳ ۲۹۹۳       ۱۹۹۳ ۲۹۹۳     ۱۹۹۳ ۲۹۹۳ <td>normi<br/>Bardenauta v. traves. (в<br/>Ref. Harris &amp;<br/>Arris M. B.<br/>Martin M. B.<br/>Martin M. B.<br/>Martin M. B.<br/>Martin M.<br/>Martin M.</td> <td></td> | normi<br>Bardenauta v. traves. (в<br>Ref. Harris &<br>Arris M. B.<br>Martin M. B.<br>Martin M. B.<br>Martin M. B.<br>Martin M.<br>Martin M. |                 |
| 【検索結果】14件 (現状中のデータは除く) strame strame<br>■                                                                                                    | x回开的<br>≠ +++ 6                  |                                                                                                    |                                                                                                    |                                                                                                    |                 |
|                                                                                                    | 5 670                            |                                                                                                    | _                                                                                                    |                                                                                                    |                 |

ツールバーのファイルメニューから「プリント」を選択して詳細を表示ボタンをクリックします

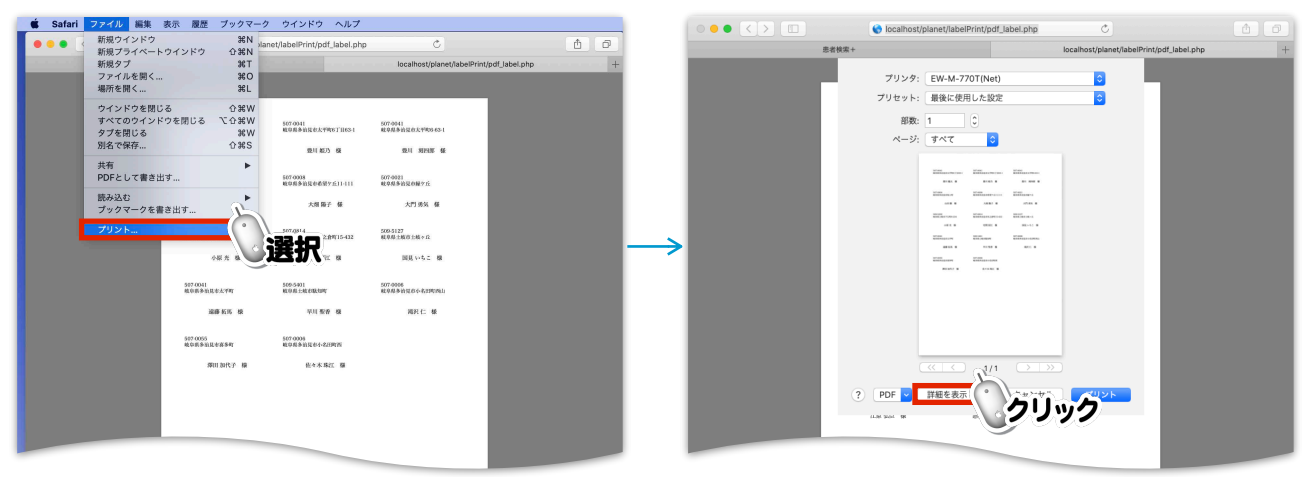

**用紙サイズをラベル(A4)(又は、はがき)を選択**し、プリセット設定をデフォルトから「最後に使用した設定」に変更したうえで、拡大縮小率を手動で100%に書き換え、プリントボタンで印刷を開始します ※設定されていない場合、次回の印刷時に拡大縮小率が93%に戻ってしまいますのでご注意ください

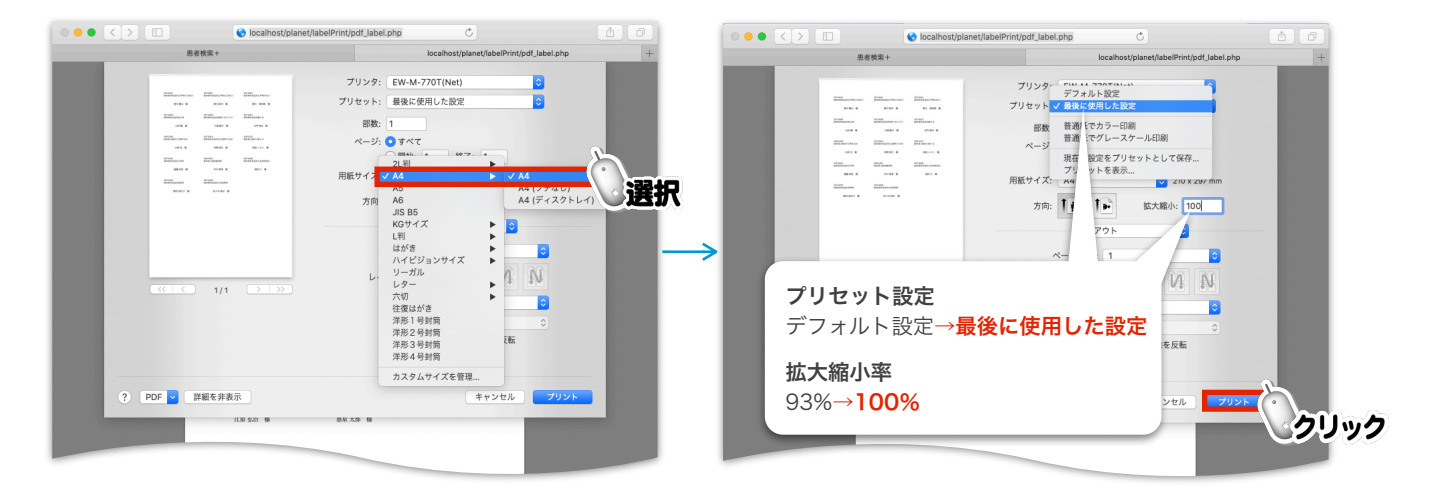